## **Enrollment Steps for Current Students:**

- 1. Go to www.friends.edu
- 2. Hover over "STUDENTS" at the top left corner of the screen, and select "FALCONHUB"
- 3. You will be prompted to sign in to FalconHub. Your username is firstname\_lastname. If you do not remember your password, select "**Forgot Password**." If this does not work, call the help desk at 316-295-5767.
- 4. Once in, select the "Add/Drop Class" button.
- 5. Select "Register for Classes"
- 6. Use the drop-down menu to select the term you would like to enroll in, then click "Continue"
- 7. Select the "Enter CRNs" tab.
- 8. Enter the CRN of the class you would like to register for, then select "Add to Summary"
- 9. Enter the start date of the course in the first "Permitted Dates" box. Leave the second box blank and click "**Confirm**"
- 10. Repeat steps 8-9 for any other classes you would like to enroll in.
- 11. When all classes are listed in the bottom right box, select "**Submit**" in the bottom right corner.